## SNAP STUDENT GUIDE TO MAKE A RESERVATION FOR AN ELECTIVE (ADE) OR ONGOING TEST (PROVE INTERMEDIE) - credits Lam Nguyen, senior IMS stud.

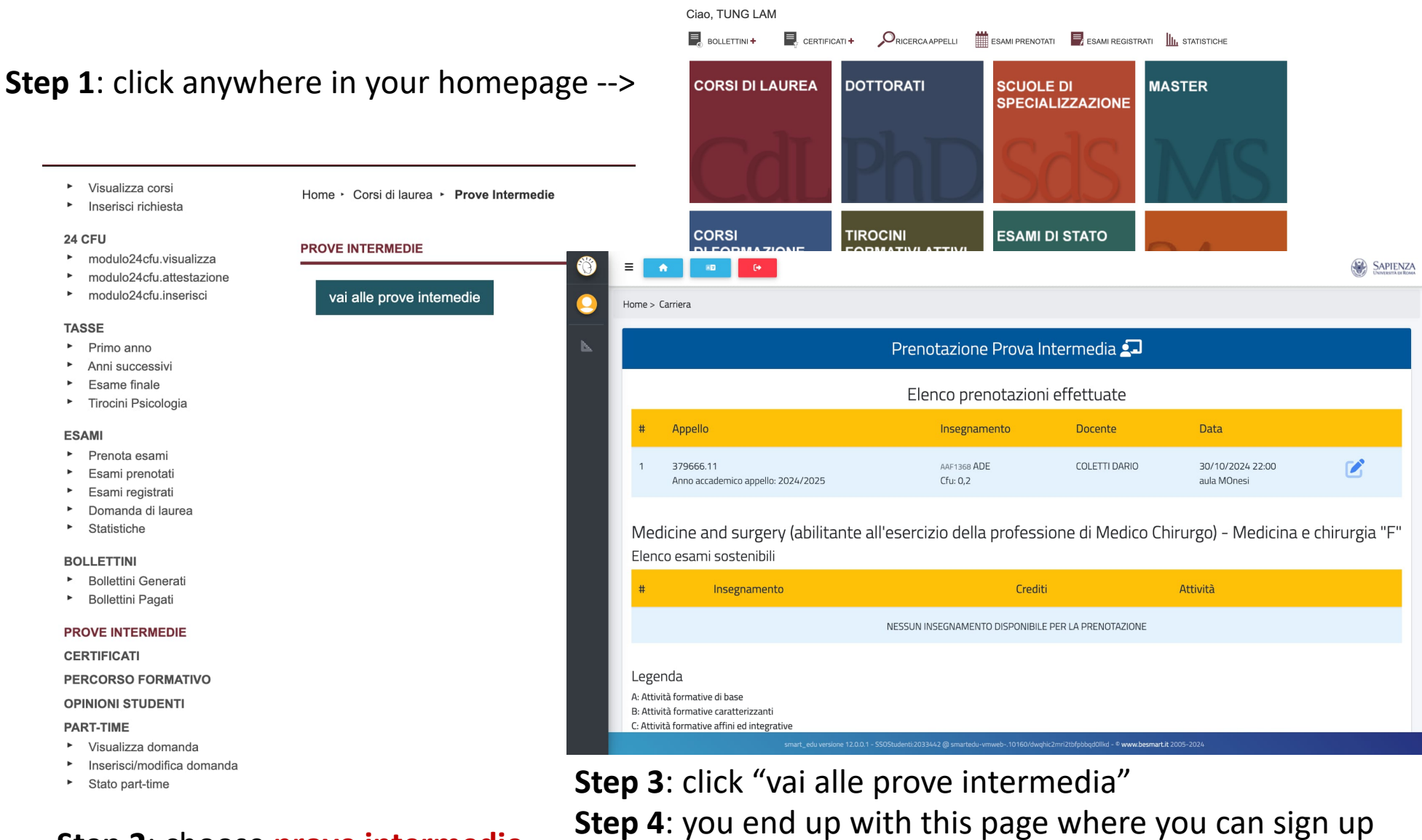

**Step 2**: choose **prove intermedie** in the column on the left side

**Step 4**: you end up with this page where you can sign up through the blue bar "prenotazione" or see the stuff you have already registered for.